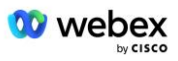

# Zavedení vlastního postupu přijetí PSTN Webex Pro Cisco BroadWorks

# 1 Testovací postupy

| Zave                        | edení vlast                | tního postupu přijetí PSTN 1                             | L |  |  |
|-----------------------------|----------------------------|----------------------------------------------------------|---|--|--|
| Webex Pro Cisco BroadWorks  |                            |                                                          |   |  |  |
| 1                           | Testovací postupy1         |                                                          |   |  |  |
| R                           | Revize testovacích případů |                                                          |   |  |  |
| 1.                          | 1 Úvo                      | d 2                                                      | 2 |  |  |
|                             | 1.1.1                      | Kroky autocertifikace na vysoké úrovni 2                 | ) |  |  |
| 1.2 Předpoklady             |                            |                                                          |   |  |  |
|                             | 1.2.1                      | BYoPSTN Redundant Network Provisioning 3                 | 3 |  |  |
|                             | 1.2.2                      | BYoPSTN Místní čísla DNIS 4                              | 1 |  |  |
|                             | 1.2.3                      | Telefonní čísla BYoPSTN pro přijetí 4                    | 1 |  |  |
| 2 Testovací případy Ingress |                            | í případy Ingress 5                                      | 5 |  |  |
|                             | 2.1.1                      | Ingress DTMF/hlasové ověření BYoPSTN trunk group G7225   | 5 |  |  |
|                             | 2.1.2                      | Ingress DTMF/hlasové ověření BYoPSTN trunk group G711a 5 | 5 |  |  |
|                             | 2.1.3                      | Ingress DTMF/hlasové ověření BYoPSTN trunk group G711u   | 7 |  |  |
|                             | 2.1.4                      | Ingress DTMF/hlasové ověření BYoPSTN trunk group G7297   | 7 |  |  |
| 3 Testovací případy výstupu |                            | í případy výstupu 8                                      | 3 |  |  |
|                             | 3.1.1                      | Egress DTMF/hlasové ověření BYoPSTN G722 předplatitel 8  | 3 |  |  |
|                             | 3.1.2                      | Egress DTMF/hlasové ověření BYoPSTN G711a předplatitel 8 | 3 |  |  |
|                             | 3.1.3                      | Egress DTMF/hlasové ověření BYoPSTN G711u předplatitel 9 | ) |  |  |
|                             | 3.1.4                      | Egress DTMF/hlasové ověření Předplatitel BYoPSTN G729 10 | ) |  |  |
| 4                           | Testovac                   | í případy převzetí služeb při selhání11                  | L |  |  |
|                             | 4.1.1                      | Ingress – Primární Webex Výpadek DC 11                   | L |  |  |
|                             | 4.1.2                      | Výstup – Primární výpadek DC BYoPSTN 11                  | L |  |  |
| 5                           | Doplňkov                   | <i>v</i> é funkce13                                      | 3 |  |  |
|                             | 5.1.1                      | Ingress – OnHold G722 13                                 | 3 |  |  |
|                             | 5.1.2                      | Ingress – G722 Ztlumeno na delší dobu 13                 | 3 |  |  |
|                             | 5.1.3                      | Ingress – G711a Ztlumeno na delší dobu 14                | 1 |  |  |

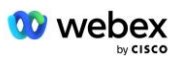

## Revize testovacích případů

| Rev | Změny                                                 | Datum      |
|-----|-------------------------------------------------------|------------|
| 1.0 | Počáteční revize                                      | 2020/1/7   |
| 1.1 | Aktualizované doplňkové<br>funkce                     | 2020/1/14  |
| 1.3 | Failover modifikace                                   | 2020/4/6   |
| 1.4 | Webex Změna značky                                    | 2021/07/13 |
| 1.5 | Z názvu odstraněna zkratka                            | 2021/07/14 |
| 1.6 | Přidány kroky vlastní<br>certifikace na vysoké úrovni | 2022/01/10 |
| 1.7 | Aktualizovaná terminologie<br>BYoPSTN.                | 2022/06/15 |

## 1.1 Úvod

Požadavky na testování systému jsou založeny na specifikacích pokrývajících oblasti Bring Your Own PSTN (BYOPSTN) Webex pro postup přijetí Cisco BroadWorks, konferenční funkce a funkce a interoperabilitu a shodu s BYOPSTN VOIP Trunking, end-to-end redundance sítě, odolnost a posouzení dopadů.

Je důležité, aby byly výsledky zaznamenány do protokolů, aby odpovídaly očekáváním testovacího případu a aby byly odpovídajícím způsobem hlášeny.

## 1.1.1 Kroky autocertifikace na vysoké úrovni

Certifikační tým Webex Meeting PSTN ověřuje a archivuje výsledky autocertifikace poskytnuté partnerem BYoPSTN.

- Validace Certifikační tým zajišťuje, že položky náležité péče jsou kompletní (například sada trasování musí demonstrovat toky volání, které plán testování vyžaduje)
- Archiv Certifikační tým ukládá výsledky na interní stránku BYoPSTN Onboarding
  Dashboard Wiki pro budoucí týmy napříč různými funkcemi. Cílem je sloužit jako výchozí bod v případě eskalace.

Níže je uveden aktuální postup procesu pro Webex Setkání PSTN certifikačního týmu od hranice k hranici:

- 1. Customer Success Manager vytvoří externí týmový prostor, který zahrnuje následující účastníky:
  - Technické kontakty partnera
  - Technický onboarding
  - Vedení certifikačního týmu
- 2. Partner spolupracuje s technickými onboarding a certifikačními týmy na tom, jak odstranit technické překážky a splnit požadavky na vlastní certifikaci. Webex Inženýři

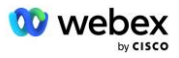

schůzek mohou být přidáni do týmového prostoru, aby navrhli osvědčené postupy nebo usnadnili řešení problémů technickým začleněním.

- 3. Jakmile partner potvrdí, že je vlastní certifikace dokončena, Customer Success Manager aktualizuje BYoPSTN Onboarding Dashboard a použije BYoPSTN onboarding šablona pro vytvoření nové vstupní stránky BYoPSTN věnované tomuto partnerovi. Customer Success Manager také upozorní vedoucí týmu technického onboardingu a certifikace, aby mohli vyvolat proces kontroly.
- 4. Vedoucí certifikačního týmu vytvoří úlohu v GPK2 systému Cisco engineering Jira ticketing jako nevyřízenou úlohu čekající na přidělení.
- 5. Vstupenka je přidělena certifikačnímu inženýrovi, který může ověřit předložený materiál. Přiřazený technik je také přidán do týmového prostoru, který byl pro daného partnera vytvořen v kroku 1.
- 6. Přidělený technik kontaktuje technické kontakty partnera a poskytne jim připomínky, zpětnou vazbu nebo další dotazy.
- 7. Jakmile technik úspěšně ověří zaslaný materiál partnera, upozorní na to manažera zákaznického úspěchu a technický tým.
- Tým pro technický onboarding dokončí zbývající požadavky na řídicí panel, aktualizuje vstupní stránku BYoPSTN pro daného partnera spolu s BYoPSTN Onboarding Dashboard.

## 1.2 Předpoklady

## 1.2.1 BYoPSTN Redundant Network Provisioning

Ověřte, že BYoPSTN má alespoň duální DC a připojení jsou dostupná přes síť TCP/IP, připojení je směrováno ve formátu E.164.

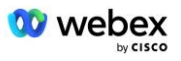

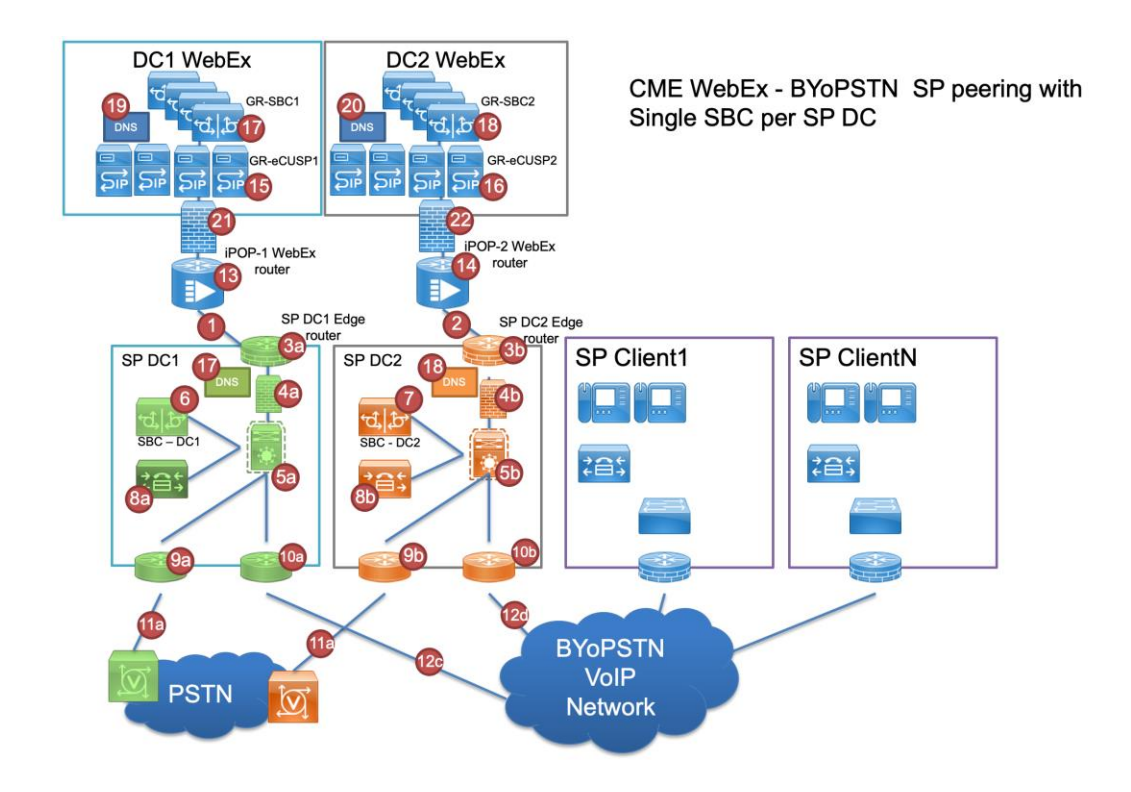

## 1.2.2 BYoPSTN Místní čísla DNIS

Ověřte zřízený DNIS

stůl 1

|   | Země    | Oznámení                        | DNIS |
|---|---------|---------------------------------|------|
| 1 | USA     | Angličtina – English            |      |
| 2 | Francie | francouzština,<br>angličtina UK |      |
| 3 | Německo | němčina, angličtina<br>UK       |      |

## 1.2.3 Telefonní čísla BYoPSTN pro přijetí

Tabulka 2

| Telefon | Funkce           | Přeposláno na Webex |  |  |
|---------|------------------|---------------------|--|--|
| 1       | Volající 1/G722  | DID1 –              |  |  |
| 2       | Volající 2/G722  | DID2 –              |  |  |
| 3       | Volající 3/G711a | a DID3 –            |  |  |
| 4       | Volající 4/G711a | a DID4 –            |  |  |
| 5       | Volající 5/G711  | u DID5 –            |  |  |
| 6       | Volající 6/G711u | u DID6 –            |  |  |
| 7       | Volající 7/G729  | DID7 –              |  |  |
|         |                  |                     |  |  |

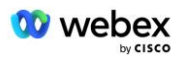

8

# 2 Testovací případy Ingress

## 2.1.1 Ingress DTMF/hlasové ověření BYoPSTN trunk group G722

## Cíl testu

Cílem tohoto testovacího případu je ověřit, že příchozí hovor odeslaný do Webex BYoPSTN trunk group bude přijat jako G722, odpovědět příslušnou místní výzvou a čísla zadaná během první výzvy zopakovat ve vhodném jazyce, druhý účastník po připojení slyší prvního účastníka konference.

## Testovací kroky

1. Tester zavolá z BroadWorks do tabulky čísel DID1 poskytnuté BYoPSTN.

2. Ověřte, že první zvuková výzva odpověděla podle určené lokalizace

3. Přerušit výzvu platným záznamem spojeným s volajícím 1: \_\_\_\_\_\_# \_\_\_\_\_#

- 4. Ověřte, že výzva o úspěšném připojení ke konferenci odpověděla podle určené lokalizace
- 5. 2. tester zavolá z BroadWorks na číslo poskytnuté BYoPSTN, které souvisí s lokalizací z tabulky 1

6. Ověřte, že první zvuková výzva odpověděla podle určené lokalizace

- 7. Přerušit výzvu platným záznamem spojeným s volajícím 2: \_\_\_\_\_\_# \_\_\_\_#
- 8. Ověřte, že výzva o úspěšném připojení ke konferenci odpověděla podle určené lokalizace
- 9. Ověřte, že se oba účastníci navzájem slyší
- 10. Odpojte hovor od původního zařízení.
- 11. Záznam výsledků.

## očekávané výsledky

1. Volání uskutečněné na DNIS a zodpovězené příslušnými kombinacemi lokalizovaných výzev.

- 2. Po zadání správné konference jsou ID čísla zodpovězena příslušnými výzvami k lokalizaci.
- 3. Oba účastníci se navzájem slyší
- 4. Hovor se řádně ukončí.

## 2.1.2 Ingress DTMF/hlasové ověření BYoPSTN trunk group G711a

## Cíl testu

Cílem tohoto testovacího případu je ověřit, že příchozí volání odeslané do Webex BYoPSTN trunk group bude přijato jako G711a, odpovědět příslušnou místní výzvou a čísla zadaná během první výzvy zopakovat ve vhodném jazyce, druhý účastník po připojení slyší prvního účastníka konference.

## Testovací kroky

- 1. Tester zavolá z BroadWorks do tabulky čísel DID1 poskytnuté BYoPSTN.
- 2. Ověřte, že první zvuková výzva odpověděla podle určené lokalizace
- 3. Přerušit výzvu platným záznamem spojeným s volajícím 3: \_\_\_\_\_\_# \_\_\_\_\_#

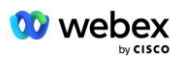

- 4. Ověřte, že výzva o úspěšném připojení ke konferenci odpověděla podle určené lokalizace
- 5. 2. tester zavolá z BroadWorks na číslo poskytnuté BYoPSTN, které souvisí s lokalizací z tabulky 1
- 6. Ověřte, že první zvuková výzva odpověděla podle určené lokalizace
- 7. Přerušit výzvu platným záznamem spojeným s volajícím 4: \_\_\_\_\_# \_\_\_\_#
- 8. Ověřte, že výzva o úspěšném připojení ke konferenci odpověděla podle určené lokalizace
- 9. Ověřte, že se oba účastníci navzájem slyší
- 10. Odpojte hovor od původního zařízení.
- 11. Záznam výsledků.

- 1. Volání uskutečněné na DNIS a zodpovězené příslušnými kombinacemi lokalizovaných výzev.
- 2. Po zadání správné konference jsou ID čísla zodpovězena příslušnými výzvami k lokalizaci.
- 3. Oba účastníci se navzájem slyší
- 4. Hovor se řádně ukončí.

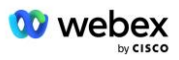

## 2.1.3 Ingress DTMF/hlasové ověření BYoPSTN trunk group G711u

#### Cíl testu

Cílem tohoto testovacího případu je ověřit, že příchozí hovor odeslaný do Webex BYoPSTN trunk group bude přijat, protože G711u odpoví příslušnou místní výzvou a čísly zadanými během první výzvy zopakovanými příslušným jazykem, druhý účastník po připojení ke konferenci uslyší prvního účastníka.

## Testovací kroky

- 1. Tester zavolá z BroadWorks do tabulky čísel DID1 poskytnuté BYoPSTN.
- 2. Ověřte, že první zvuková výzva odpověděla podle určené lokalizace
- 3. Přerušit výzvu platným záznamem spojeným s volajícím 5: \_\_\_\_\_\_# \_\_\_\_\_#
- 4. Ověřte, že výzva o úspěšném připojení ke konferenci odpověděla podle určené lokalizace
- 5. 2. tester zavolá z BroadWorks na číslo poskytnuté BYoPSTN, které souvisí s lokalizací z tabulky 1
- 6. Ověřte, že první zvuková výzva odpověděla podle určené lokalizace
- 7. Přerušit výzvu platným záznamem spojeným s volajícím 6: \_\_\_\_\_# \_\_\_\_#
- 8. Ověřte, že výzva o úspěšném připojení ke konferenci odpověděla podle určené lokalizace
- 9. Ověřte, že se oba účastníci navzájem slyší
- 10. Odpojte hovor od původního zařízení.
- 11. Záznam výsledků.

## očekávané výsledky

- 1. Volání uskutečněné na DNIS a zodpovězené příslušnými kombinacemi lokalizovaných výzev.
- 2. Po zadání správné konference jsou ID čísla zodpovězena příslušnými výzvami k lokalizaci.
- 3. Oba účastníci se navzájem slyší
- 4. Hovor se řádně ukončí.

## 2.1.4 Ingress DTMF/hlasové ověření BYoPSTN trunk group G729

## Cíl testu

Cílem tohoto testovacího případu je ověřit, že příchozí volání odeslané do Webex BYoPSTN trunk group bude na straně poskytovatele překódováno, přijato jako G711, odpoví příslušnou místní výzvou a čísly zadanými během první výzvy zopakované příslušným jazykem, druhý účastník může slyšet prvního účastníka po připojení ke konferenci.

## Testovací kroky

- 1. Tester zavolá z BroadWorks do tabulky čísel DID1 poskytnuté BYoPSTN.
- 2. Ověřte, že první zvuková výzva odpověděla podle určené lokalizace
- 3. Přerušit výzvu platným záznamem spojeným s volajícím 7: \_\_\_\_\_\_# \_\_\_\_\_#
- 4. Ověřte, že výzva o úspěšném připojení ke konferenci odpověděla podle určené lokalizace
- 5. 2. tester zavolá z BroadWorks na číslo poskytnuté BYoPSTN, které souvisí s lokalizací z tabulky

1

- 6. Ověřte, že první zvuková výzva odpověděla podle určené lokalizace
- 7. Přerušit výzvu platným záznamem spojeným s volajícím 8: \_\_\_\_\_\_# \_\_\_\_\_#

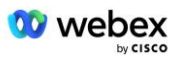

- 8. Ověřte, že výzva o úspěšném připojení ke konferenci odpověděla podle určené lokalizace
- 9. Ověřte, že se oba účastníci navzájem slyší
- 10. Odpojte hovor od původního zařízení.
- 11. Záznam výsledků.

- 1. Volání uskutečněné na DNIS a zodpovězené příslušnými kombinacemi lokalizovaných výzev.
- 2. Po zadání správné konference jsou ID čísla zodpovězena příslušnými výzvami k lokalizaci.
- 3. Oba účastníci se navzájem slyší
- 4. Hovor se řádně ukončí.

# 3 Testovací případy výstupu

## 3.1.1 Egress DTMF/hlasové ověření BYoPSTN G722 předplatitel

## Cíl testu

Tento testovací případ má za cíl ověřit, že odchozí G722 volá předplatitelům s číslem BYoPSTN odeslaným Webex will, kteří přehrají příslušnou místní výzvu, včetně výzvy požadující stisknutí 1 DTMF. Zpráva se přehraje v příslušném jazyce a druhý účastník po připojení ke konferenci uslyší prvního účastníka.

## Testovací kroky

1. Vytvořte Webex konferenci

2. 1. tester požaduje zpětné volání na číslo BYoPSTN DID1 (tabulka 2) a odpoví lokalizovanou výzvou z tabulky 1

- 3. Ověřte, že zvuková výzva reagovala podle určené lokalizace
- 4. Přerušte výzvu záznamem 1 DTMF
- 5. Ověřte, že výzva o úspěšném připojení ke konferenci odpověděla podle určené lokalizace

6. 2. tester požaduje zpětné volání na číslo BYoPSTN DID2 (tabulka 2) a odpoví lokalizovanou výzvou z tabulky 1

- 7. Ověřte, že zvuková výzva reagovala podle určené lokalizace
- 8. Přerušte výzvu záznamem 1 DTMF
- 9. Ověřte, že výzva o úspěšném připojení ke konferenci odpověděla podle určené lokalizace
- 10. Ověřte, že se oba účastníci navzájem slyší
- 11. Odpojte hovor od účastníků s číslem BYoPSTN
- 12. Záznam výsledků.

## očekávané výsledky

- 1. Hovor uskutečněn na čísla DID1 a DID2 a přehrán s příslušnými lokalizovanými výzvami.
- 2. Při připojování ke konferenci mohou oba účastníci slyšet příslušnou lokalizovanou výzvu.
- 3. Hlasová cesta je dostupná v obou směrech mezi oběma účastníky
- 4. Hovory byly úspěšně ukončeny.

## 3.1.2 Egress DTMF/hlasové ověření BYoPSTN G711a předplatitel

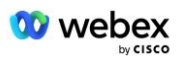

## Cíl testu

Tento testovací případ má za cíl ověřit, že odchozí G711a volá předplatitelům s číslem BYoPSTN, odeslaným Webex will, kteří přehrají příslušnou místní výzvu, včetně výzvy požadující stisknutí 1 DTMF. Zpráva se přehraje v příslušném jazyce a druhý účastník po připojení ke konferenci uslyší prvního účastníka.

## Testovací kroky

1. Vytvořte Webex konferenci

2. 1. tester požaduje zpětné volání na číslo BYoPSTN DID3 (tabulka 2) a odpoví lokalizovanou výzvou z tabulky 1

- 3. Ověřte, že zvuková výzva reagovala podle určené lokalizace
- 4. Přerušte výzvu záznamem 1 DTMF
- 5. Ověřte, že výzva o úspěšném připojení ke konferenci odpověděla podle určené lokalizace

6. 2. tester požaduje zpětné volání na číslo BYoPSTN DID4 (tabulka 2) a odpoví lokalizovanou výzvou z tabulky 1

- 7. Ověřte, že zvuková výzva reagovala podle určené lokalizace
- 8. Přerušte výzvu záznamem 1 DTMF
- 9. Ověřte, že výzva o úspěšném připojení ke konferenci odpověděla podle určené lokalizace
- 10. Ověřte, že se oba účastníci navzájem slyší
- 11. Odpojte hovor od účastníků s číslem BYoPSTN
- 12. Záznam výsledků.

## očekávané výsledky

- 1. Hovor uskutečněn na čísla DID3 a DID4 a přehrán s příslušnými lokalizovanými výzvami.
- 2. Při připojování ke konferenci mohou oba účastníci slyšet příslušnou lokalizovanou výzvu.
- 3. Hlasová cesta je dostupná v obou směrech mezi oběma účastníky
- 4. Hovory byly úspěšně ukončeny.

## 3.1.3 Egress DTMF/hlasové ověření BYoPSTN G711u předplatitel

## Cíl testu

Tento testovací případ má za cíl ověřit, že odchozí G711u volá předplatitelům s číslem BYoPSTN odeslaným Webex will, kteří přehrají příslušnou místní výzvu, včetně výzvy požadující stisknutí 1 DTMF. Zpráva se přehraje v příslušném jazyce a druhý účastník po připojení ke konferenci uslyší prvního účastníka.

## Testovací kroky

1. Vytvořte Webex konferenci

2. 1. tester požaduje zpětné volání na číslo BYoPSTN DID5 (tabulka 2) a odpoví lokalizovanou výzvou z tabulky 1

- 3. Ověřte, že zvuková výzva reagovala podle určené lokalizace
- 4. Přerušte výzvu záznamem 1 DTMF
- 5. Ověřte, že výzva o úspěšném připojení ke konferenci odpověděla podle určené lokalizace

6. 2. tester požaduje zpětné volání na číslo BYoPSTN DID6 (tabulka 2) a odpoví lokalizovanou výzvou z tabulky 1

- 7. Ověřte, že zvuková výzva reagovala podle určené lokalizace
- 8. Přerušte výzvu záznamem 1 DTMF
- 9. Ověřte, že výzva o úspěšném připojení ke konferenci odpověděla podle určené lokalizace

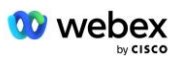

- 10. Ověřte, že se oba účastníci navzájem slyší
- 11. Odpojte hovor od účastníků s číslem BYoPSTN
- 12. Záznam výsledků.

- 1. Hovor uskutečněn na čísla DID5 a DID6 a přehrán s příslušnými lokalizovanými výzvami.
- 2. Při připojování ke konferenci mohou oba účastníci slyšet příslušnou lokalizovanou výzvu.
- 3. Hlasová cesta je dostupná v obou směrech mezi oběma účastníky
- 4. Hovory byly úspěšně ukončeny.

## 3.1.4 Egress DTMF/hlasové ověření Předplatitel BYoPSTN G729

## Cíl testu

Tento testovací případ si klade za cíl ověřit, že odchozí G711 volá do BYoPSTN a je překódován na kodek G729 pro předplatitele BYoPSTN, odeslaný Webex will, který přehraje příslušnou místní výzvu, včetně výzvy požadující stisknutí 1 DTMF. Zpráva se přehraje v příslušném jazyce a druhý účastník po připojení ke konferenci uslyší prvního účastníka.

## Testovací kroky

1. Vytvořte Webex konferenci

2. 1. tester požaduje zpětné volání na číslo BYoPSTN DID7 (tabulka 2) a odpoví lokalizovanou výzvou z tabulky 1

- 3. Ověřte, že zvuková výzva reagovala podle určené lokalizace
- 4. Přerušte výzvu záznamem 1 DTMF
- 5. Ověřte, že výzva o úspěšném připojení ke konferenci odpověděla podle určené lokalizace

6. 2. tester požaduje zpětné volání na číslo BYoPSTN DID8 (tabulka 2) a odpoví lokalizovanou výzvou z tabulky 1

- 7. Ověřte, že zvuková výzva reagovala podle určené lokalizace
- 8. Přerušte výzvu záznamem 1 DTMF
- 9. Ověřte, že výzva o úspěšném připojení ke konferenci odpověděla podle určené lokalizace
- 10. Ověřte, že se oba účastníci navzájem slyší
- 11. Odpojte hovor od účastníků s číslem BYoPSTN
- 12. Záznam výsledků.

- 1. Hovor uskutečněn na čísla DID7 a DID8 a přehrán s příslušnými lokalizovanými výzvami.
- 2. Při připojování ke konferenci mohou oba účastníci slyšet příslušnou lokalizovanou výzvu.
- 3. Hlasová cesta je dostupná v obou směrech mezi oběma účastníky
- 4. Hovory byly úspěšně ukončeny.

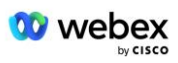

# 4 Testovací případy převzetí služeb při selhání

## 4.1.1 Ingress – Primární Webex Výpadek DC

## Cíl testu

Tento testovací případ si klade za cíl ověřit, že lze úspěšně uskutečnit příchozí volání do Webex během výpadku DC a oba účastníci se po připojení ke konferenci navzájem slyší.

## Testovací kroky

- 1. Primární Webex DC Vyvolat převzetí služeb při selhání BGP
- 2. Tester zavolá z BroadWorks do tabulky čísel DID1 poskytnuté BYoPSTN.
- 3. Ověřte, že první zvuková výzva odpověděla podle určené lokalizace
- Přerušit výzvu platným záznamem spojeným s volajícím 1: \_\_\_\_\_\_# \_\_\_\_\_#
- 5. Ověřte, že výzva o úspěšném připojení ke konferenci odpověděla podle určené lokalizace
- tester zavolá z BroadWorks na číslo poskytnuté BYoPSTN, které souvisí s lokalizací z tabulky

#

- 7. Ověřte, že první zvuková výzva odpověděla podle určené lokalizace
- 8. Přerušit výzvu platným záznamem spojeným s volajícím 2: \_\_\_\_\_\_# \_\_\_\_\_#
- 9. Ověřte, že výzva o úspěšném připojení ke konferenci odpověděla podle určené lokalizace
- 10. Ověřte, že se oba účastníci navzájem slyší
- 11. Odpojte hovor od původního zařízení.
- 12. Obnovte trasy BGP
- 13. Záznam výsledků.

## očekávané výsledky

- 1. Volání uskutečněné na DNIS a zodpovězené příslušnými kombinacemi lokalizovaných výzev.
- 2. Po zadání správné konference jsou ID čísla zodpovězena příslušnými výzvami k lokalizaci.
- 3. Oba účastníci se navzájem slyší
- 4. Hovor se řádně ukončí.

## 4.1.2 Výstup – Primární výpadek DC BYoPSTN

## Cíl testu

Tento testovací případ si klade za cíl ověřit, že lze úspěšně uskutečnit odchozí volání do BYoPSTN během výpadku DC a oba účastníci se po připojení ke konferenci navzájem slyší.

## Testovací kroky

- 1. Primární BYoPSTN DC Vyvolat převzetí služeb při selhání BGP
- 2. Vytvořte Webex konferenci
- 3. 1. tester požaduje zpětné volání na číslo BYoPSTN DID1 (tabulka 2) a odpoví lokalizovanou

výzvou z tabulky 1

4. Ověřte, že zvuková výzva reagovala podle určené lokalizace

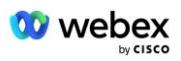

- 5. Přerušte výzvu záznamem 1 DTMF
- 6. Ověřte, že výzva o úspěšném připojení ke konferenci odpověděla podle určené lokalizace

7. 2. tester požaduje zpětné volání na číslo BYoPSTN DID2 (tabulka 2) a odpoví lokalizovanou výzvou z tabulky 1

8. Ověřte, že zvuková výzva reagovala podle určené lokalizace

- 9. Přerušte výzvu záznamem 1 DTMF
- 10. Ověřte, že výzva o úspěšném připojení ke konferenci odpověděla podle určené lokalizace
- 11. Ověřte, že se oba účastníci navzájem slyší
- 12. Odpojte hovor od účastníků s číslem BYoPSTN
- 13. Obnovte trasy BGP
- 14. Záznam výsledků.

- 1. Hovor uskutečněn na čísla DID1 a DID2 a přehrán s příslušnými lokalizovanými výzvami.
- 2. Při připojování ke konferenci mohou oba účastníci slyšet příslušnou lokalizovanou výzvu.
- 3. Hlasová cesta je dostupná v obou směrech mezi oběma účastníky
- 4. Hovory byly úspěšně ukončeny.

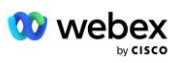

# 5 Doplňkové funkce

## 5.1.1 Ingress – OnHold G722

## Cíl testu

Cílem tohoto testovacího případu je ověřit, že v případě změny média poskytovatel poskytnutý BYoPSTN spotřebuje re-Invite.

## Testovací kroky

- 1. Tester zavolá z BroadWorks do tabulky čísel DID1 poskytnuté BYoPSTN.
- 2. Ověřte, že první zvuková výzva odpověděla podle určené lokalizace
- Přerušit výzvu platným záznamem spojeným s volajícím 1: \_\_\_\_\_\_# \_\_\_\_\_#
- 4. Ověřte, že výzva o úspěšném připojení ke konferenci odpověděla podle určené lokalizace
- 5. 2. tester zavolá z BroadWorks na číslo poskytnuté BYoPSTN, které souvisí s lokalizací z tabulky 1

#

- 6. Ověřte, že první zvuková výzva odpověděla podle určené lokalizace
- 7. Přerušit výzvu platným záznamem spojeným s volajícím 2: \_\_\_\_\_\_# \_\_\_\_#
- 8. Ověřte, že výzva o úspěšném připojení ke konferenci odpověděla podle určené lokalizace
- 9. Ověřte, že se oba účastníci navzájem slyší
- 10. Zavolejte z DID3 do DID1
- 11. Volající 1 přidrží konferenční hovor
- 12. Volající 1 zavěsí hovor pomocí DID3 a obnoví konferenční hovor
- 13. Ověřte, že se účastníci volajícího 1 i volajícího 2 navzájem slyší
- 14. Odpojte hovor od původního zařízení.
- 15. Záznam výsledků.

## očekávané výsledky

- 1. Volání uskutečněné na DNIS a zodpovězené příslušnými kombinacemi lokalizovaných výzev.
- 2. Po zadání správné konference jsou ID čísla zodpovězena příslušnými výzvami k lokalizaci.
- 3. Oba účastníci se mohou navzájem slyšet před přidržením hovoru a po jeho obnovení.
- 4. Hovor se řádně ukončí.

## 5.1.2 Ingress – G722 Ztlumeno na delší dobu

## Cíl testu

Cílem tohoto testovacího případu je ověřit, že BYoPSTN poskytovaná pro kodek G722 dokáže nepřetržitě přenášet RTP stream (30 min) bez přerušení a nepoužívá potlačení paketů.

## Testovací kroky

- 1. Tester zavolá z BroadWorks do tabulky čísel DID1 poskytnuté BYoPSTN.
- 2. Ověřte, že první zvuková výzva odpověděla podle určené lokalizace
- 3. Přerušit výzvu platným záznamem spojeným s volajícím 1: \_\_\_\_\_\_# \_\_\_\_\_#
- 4. Ověřte, že výzva o úspěšném připojení ke konferenci odpověděla podle určené lokalizace
- 5. 2. tester zavolá z BroadWorks na číslo poskytnuté BYoPSTN, které souvisí s lokalizací z tabulky
- 1

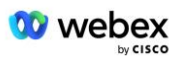

- 6. Ověřte, že první zvuková výzva odpověděla podle určené lokalizace
- 7. Přerušit výzvu platným záznamem spojeným s volajícím 2: \_\_\_\_\_\_# \_\_\_\_#
- 8. Ověřte, že výzva o úspěšném připojení ke konferenci odpověděla podle určené lokalizace
- 9. Ověřte, že se oba účastníci navzájem slyší
- 10. Volající 1 přepne zařízení na konferenční hovor do režimu Ztlumit
- 11. Volající 1 obnoví zařízení pro konferenční hovor z funkce Ztlumit
- 12. Ověřte, že se účastníci volajícího 1 i volajícího 2 navzájem slyší
- 13. Odpojte hovor od původního zařízení.
- 14. Záznam výsledků.

- 1. Volání uskutečněné na DNIS a zodpovězené příslušnými kombinacemi lokalizovaných výzev.
- 2. Po zadání správné konference jsou ID čísla zodpovězena příslušnými výzvami k lokalizaci.
- 3. Oba účastníci se mohou navzájem slyšet před ztlumením hovoru a po obnovení.
- 4. Hovor se řádně ukončí.

## 5.1.3 Ingress – G711a Ztlumeno na delší dobu

## Cíl testu

Cílem tohoto testovacího případu je ověřit, že BYoPSTN pro kodek G711a může nepřetržitě přenášet RTP stream (30 min) bez přerušení a nepoužívá potlačení paketů.

## Testovací kroky

- 1. Tester zavolá z BroadWorks do tabulky čísel DID1 poskytnuté BYoPSTN.
- 2. Ověřte, že první zvuková výzva odpověděla podle určené lokalizace
- 3. Přerušit výzvu platným záznamem spojeným s volajícím 3: \_\_\_\_\_\_# \_\_\_\_\_#
- 4. Ověřte, že výzva o úspěšném připojení ke konferenci odpověděla podle určené lokalizace
- 2. tester zavolá z BroadWorks na číslo poskytnuté BYoPSTN, které souvisí s lokalizací z tabulky
- 6. Ověřte, že první zvuková výzva odpověděla podle určené lokalizace
- 7. Přerušit výzvu platným záznamem spojeným s volajícím 4: \_\_\_\_\_\_# \_\_\_\_#
- 8. Ověřte, že výzva o úspěšném připojení ke konferenci odpověděla podle určené lokalizace
- 9. Ověřte, že se oba účastníci navzájem slyší
- 10. Volající 3 přepne zařízení na konferenční hovor do režimu Ztlumit
- 11. Volající 3 obnoví zařízení pro konferenční hovor ze ztlumení
- 12. Ověřte, že se účastníci volajícího 3 i volajícího 4 navzájem slyší
- 13. Odpojte hovor od původního zařízení.
- 14. Záznam výsledků.

- 1. Volání uskutečněné na DNIS a zodpovězené příslušnými kombinacemi lokalizovaných výzev.
- 2. Po zadání správné konference jsou ID čísla zodpovězena příslušnými výzvami k lokalizaci.
- 3. Oba účastníci se mohou navzájem slyšet před ztlumením hovoru a po obnovení.
- 4. Hovor se řádně ukončí.